## Modifier la taille du plan comptable

## ISACOMPTA 2017

Vous souhaitez modifier la taille du plan comptable et passer votre plan comptable de 8 à 10 caractères.

Avoir une sauvegarde du dossier avant modification

Aller sur le menu Accueil/Ouvrir/Ouvrir :

| 1 | ISACOMPTA 2017 - BASE - EXPLOITATION DE BASE<br>Accuell Comptabilité Gestion Clôture Résultats Paramètres Options Administration Support |             |               |      |                |                                   |                     |                 |                     |                    |                  |                  |                      |                        |         |                   |           |                 |          |
|---|----------------------------------------------------------------------------------------------------|-------------|---------------|------|----------------|-----------------------------------|---------------------|-----------------|---------------------|--------------------|------------------|------------------|----------------------|------------------------|---------|-------------------|-----------|-----------------|----------|
|   | Ouv                                                                                                    | rir Sauvega | arder Fermer  | Ex   | 12<br>kercices | 20<br>20XX<br>Périodes<br>travail | Fiche<br>Entreprise | Saisie<br>pièce | Saisie<br>bordereau | Relevé<br>bancaire | Saisie<br>achats | Saisie<br>ventes | Saisie<br>trésorerie | Opérations<br>diverses | Balance | Grand-<br>Livre • | Recherche | Mes<br>éditions | Envoyer  |
|   | R,                                                                                                    | Ouvrir      |               |      |                | Entrepris                         | se .                | 1               |                     | Sais               | ie des éc        | ritures          |                      |                        |         | Consulta          | tion      | Impression      | Echanges |
|   |                                                                                                    | Consulter u | un autre doss | sier |                |                                   |                     |                 |                     |                    |                  |                  |                      |                        |         |                   |           |                 |          |

Vous devez faire un clic droit sur la fenêtre "Liste des entreprises" et sélectionner "Entrée hors entreprise":

|   | Liste des entreprises |            |                      |   |       |         |          |                            |   |  |  |  |
|---|-----------------------|------------|----------------------|---|-------|---------|----------|----------------------------|---|--|--|--|
| 0 |                       | Rechercher |                      |   |       |         |          |                            |   |  |  |  |
|   | _                     | Recipience |                      |   |       |         |          |                            |   |  |  |  |
|   |                       | Code       | Identification       | œ | Ville | Cat Rev | Reg Fisc |                            |   |  |  |  |
|   |                       | BASE       | EXPLOITATION DE BASE |   |       |         |          |                            | ^ |  |  |  |
|   |                       |            |                      |   |       |         |          | Entrée « hors entreprise » |   |  |  |  |

Aller dans le menu **Support/Comptabilité/Retaillage des comptes en lot** et sélectionner la nouvelle taille 10 et faire "OK" :

| Accueil Options Admin                                     | nistration S | upport           |                                |                                      |             |                     |              |                     |
|-----------------------------------------------------------|--------------|------------------|--------------------------------|--------------------------------------|-------------|---------------------|--------------|---------------------|
| Duplication de dossiers pour<br>tests de montée en charge | Dupliquer    | Migrer<br>en lot | Sauvegarde des dossiers en lot | Timmobilisations • José Analytique • | Utilitaires | Outils<br>Paradox • | Comptabilité | Isarévise           |
| Outils Internes                                           | G            | estion de        | dossiers                       | Fonctionnalités                      | 1           | Maint               | Retaillag    | ge des comptes en l |

Sélectionner le(s) dossier(s) et faire "OK" :

| Filtres                         | G |  | Re                                                                                                    | echercher |                      |    |       |         |          |              |
|---------------------------------|---|--|----------------------------------------------------------------------------------------------------|-----------|----------------------|----|-------|---------|----------|--------------|
| Code                            |   |  |                                                                                                    |           |                      |    |       |         |          | Nombro : 1 ( |
| Nom                             |   |  |                                                                                                    |           |                      |    |       |         |          | Nomble.17    |
| Non                             |   |  |                                                                                                    | Code      | Identification       | СР | Ville | Cat Rev | Reg Fisc |              |
| Code postal                     |   |  | <ul> <li>Image: A set of the set of the</li></ul> | BASE      | EXPLOITATION DE BASE |    |       |         |          |              |
| Ville                           |   |  |                                                                                                    |           |                      |    |       |         |          |              |
| Uniquement les dossiers étalons |   |  |                                                                                                    |           |                      |    |       |         |          |              |

A la fin du traitement, vous avez un rapport positif :

|                                          | Détail du traiter              | nent                            |
|------------------------------------------|--------------------------------|---------------------------------|
|                                          |                                |                                 |
| Retaille de comptes                      |                                | Terminé                         |
| Type de traitement : Retaille de comptes |                                | Utilisateur : INDIV             |
| Date début : 21/11/2017 15:36:09         | Date fin : 21/11/2017 15:36:12 | Poste de travail : JMARTIN16-DE |

**(i)** Votre dossier est bien passé sur la nouvelle taille du plan comptable. Vous pouvez vérifier en ouvrant votre dossier et en allant consulter votre plan comptable et vous aurez vos comptes sur la nouvelle taille.

Cette documentation correspond à la version 13.10. Entre deux versions, des mises à jour du logiciel peuvent être opérées sans modification de la documentation. Elles sont présentées dans la documentation des nouveautés de la version sur votre espace client.

Mise à jour : 22/11/2017 - Groupe ISAGRI

Avenue des Censives - BP 50333 - 60026 BEAUVAIS Cedex - SAS au capital de 5 100 000 € - 327 733 432 RCS Beauvais